## How to Convert a Webex Recording Link into a YuJa Video Link

Last Modified on 02/06/2025 4:41 pm CST

To convert your Webex videos into YuJa video links, the process is as follows:

- 1) **Download** your videos from Webex.
- 2) **Upload** your videos to YuJa.
- 3) **Link** your YuJa videos into your D2L Content Module.

## **Download Videos from Webex**

1. Go to <u>lonestar.webex.com (https://lonestar.webex.com)</u> and select **[Sign in]** to sign into your account. The button will be in the **upper-right** corner of the page.

| English Download | 🗙 Sign in 🗸 |
|------------------|-------------|
|                  |             |

2. Select **[Recordings]** on the left, check the boxes of the videos you wish to download, then select **[Download]**.

| 8        | Profile    | Q Join a meeting or | search for a meeting, recording, or | transcript | 0                     |               |                 |                 |                          |
|----------|------------|---------------------|-------------------------------------|------------|-----------------------|---------------|-----------------|-----------------|--------------------------|
| ₽        | Settings   |                     |                                     |            |                       |               |                 |                 |                          |
| -        | Meetings   | Recordings          |                                     |            |                       |               |                 |                 |                          |
| <b>1</b> | Webinars   |                     |                                     |            |                       |               |                 |                 |                          |
| ्        | Recordings | (= All              | )                                   |            |                       | Recordings ar | e automatically | deleted 730 day | s after they're created. |
|          |            |                     |                                     |            | 3                     | ( ≛ Dowr      | nload (2)       | 0 Delete        | (2) ( 🕀 Add              |
|          |            |                     | Name                                | Security   | Date Created $\vee$   | Duration      | Size            | Format          |                          |
|          | 0          |                     |                                     |            | 10/29/2024<br>5:42 PM | 0:07:48       | 11.6 MB         | MP4             | ₫ ≛ ≪ 0                  |
|          | 4          |                     |                                     |            | 10/21/2024<br>3:53 PM | 0:19:21       | 32.1 MB         | MP4             | 0 ± « /                  |
|          |            |                     |                                     |            | 9/5/2024<br>3:37 PM   | 0:00:05       | 350.1 KB        | MP4             | ō ± ≪ ℓ                  |
|          |            |                     |                                     |            | 8/29/2024<br>9:40 AM  | 0:00:05       | 287.2 KB        | MP4             | 0 ± « /                  |

3. On the popup window, select [Download].

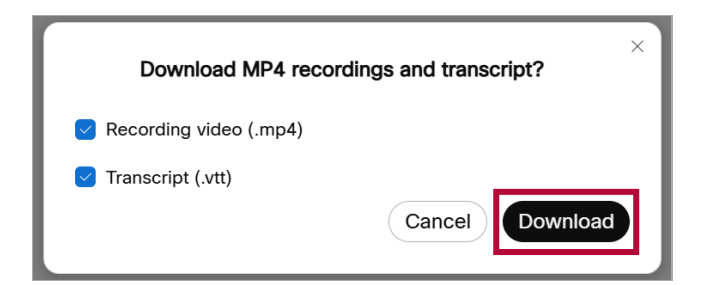

4. **[Save]** the video to a known location. You may have to repeat this step for multiple videos.

| rganize 🔻 🛛 New f                                                                                                  | folder                                                                                                    |                                                                                                    |                                                         |                                            |  |
|----------------------------------------------------------------------------------------------------|----------------------------------------------------------------------------------------------------|----------------------------------------------------------------------------------------------------|---------------------------------------------------------|--------------------------------------------|--|
| This PC<br>3D Objects<br>Desktop<br>Documents<br>Downloads<br>Music<br>Pictures<br>Videos<br>GDisk (C:)<br>Charlen | <ul> <li>Name</li> <li>Last week (1)</li> <li>Endotracheal Intubation Animated.mp4</li> <li>Last month (1)</li> <li>CHEM-1405-Walkthrough.mp4</li> <li>Earlier this year (1)</li> <li>RGB.mp4</li> <li>A long time ago (1)</li> <li>2021-12-08_17-46-44.mp4</li> </ul> | Date modified<br>9/28/2022 12:09 PM<br>9/21/2022 2:38 PM<br>8/8/2022 11:55 AM<br>12/8/2021 5:47 PM | Type<br>File folder<br>MP4 File<br>MP4 File<br>MP4 File | Size<br>14,444 KB<br>20,517 KB<br>2,844 KB |  |
| File name:<br>Save as type: M                                                                                      | -20220120 2004-1.mp4<br>IPEG-4 Video (*.mp4)                                                                                                    |                                                                                                    |                                                         |                                            |  |

## **Upload Videos to YuJa**

Now that you have your videos downloaded from Webex, the next step is to upload the file to your **YuJa Media Library**.

1. From the Course NavBar, select [Course Activities] followed by [YuJa Video Platform].

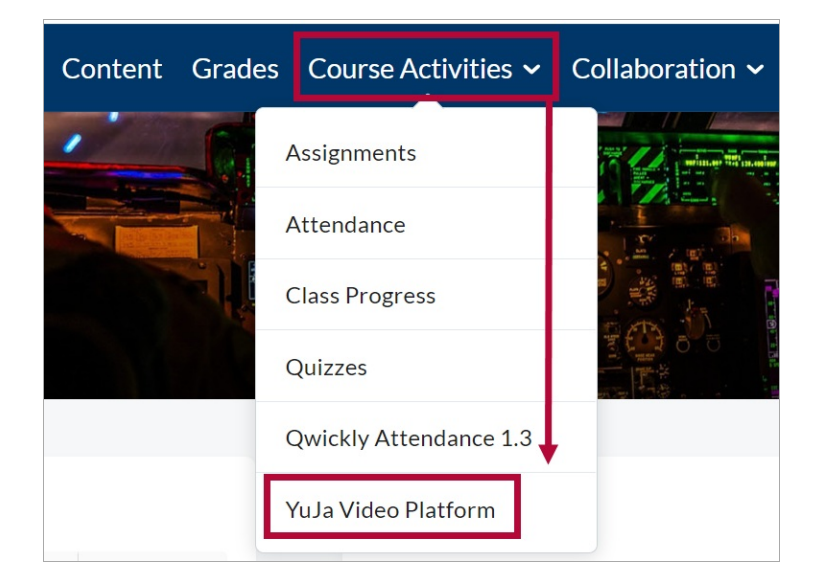

2. From your Yuja Media Library, select [Upload] near the top of the page.

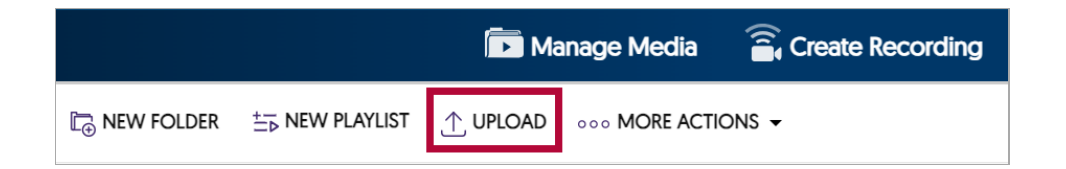

- 3. In the Add Media window. you may either:
  - A. **Drag and Drop** your file into the dashed box.
  - B. Select [Browse] and manually navigate to your video's location and select it for upload.

|   |                  | Manage        | Add Media                     | e Recording | ×      |
|---|------------------|---------------|-------------------------------|-------------|--------|
|   | VIDEO            | AUDIO         | DOCUMENTS                     | LINK        | VR     |
|   |                  | A<br>B        | Drag and Drop<br>or<br>Browse |             |        |
|   | Add Tags         |               |                               |             |        |
| L | Actions: Publish | Manage Captic | ons                           |             | Cancel |

4. A progress bar will appear in the lower-right corner of the page while the video is uploading to YuJa.

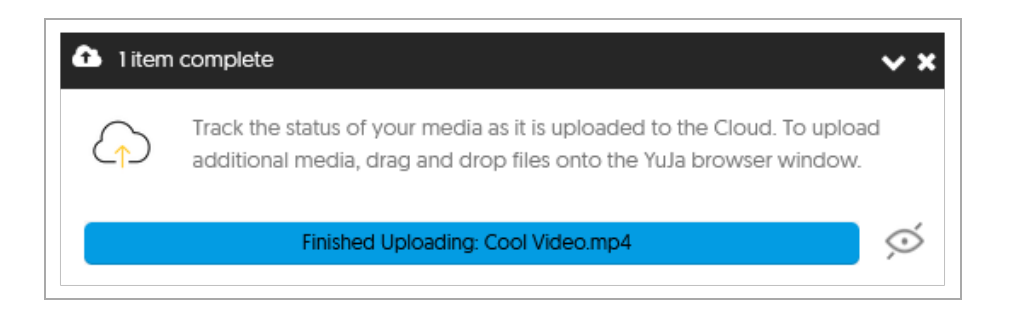

5. Your video will take a moment to fully process but can still be linked in D2L while it is processing.

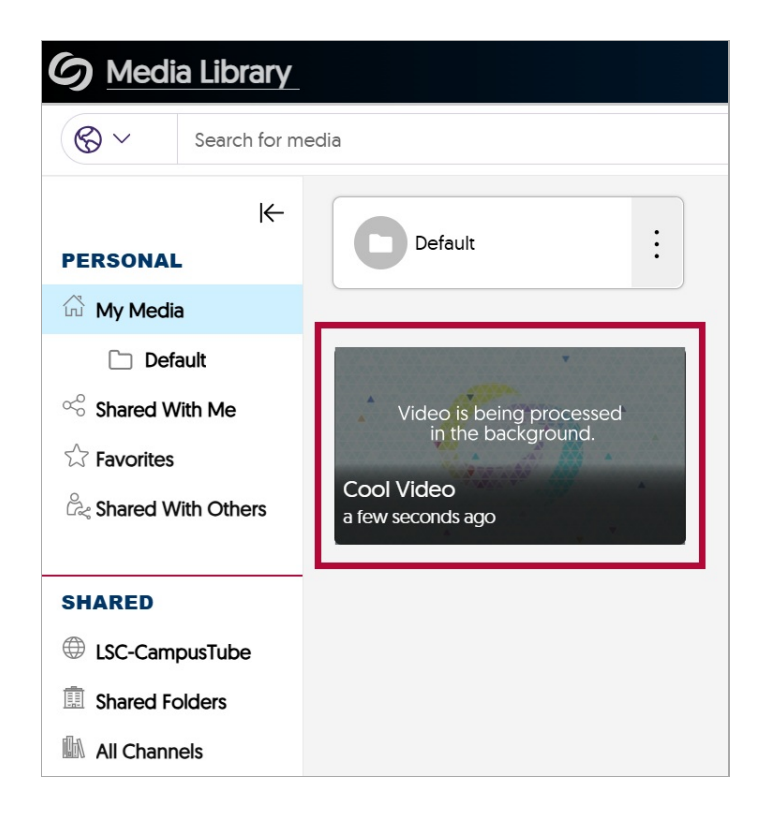

## Link the YuJa video into your D2L Content module

Follow the steps in the <u>Add YuJa Video to Content Modules (https://vtac.lonestar.edu/help/add-yuJa-video-to-content)</u> article to finish the linking process.